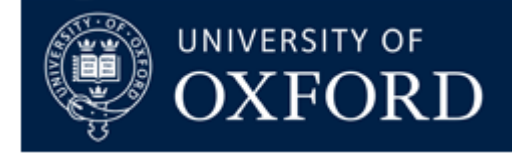

# How to Use 7-Zip

Please remember that for information security all documents and applications sent to SIT should be in a 7-Zip password protected folder.

### Step 1

Create a folder with the files you want to send

| Docu     | ments library |   |
|----------|---------------|---|
| 7-ZIP DE | MO            |   |
| Vame     |               | ~ |

### Step 2

Right click on folder and select "7-Zip – Add to archive..."

| Name          |                                                                                                    |   | Date modified                                                                                                    | Туре        | Size                                                                   |  |  |
|---------------|----------------------------------------------------------------------------------------------------|---|----------------------------------------------------------------------------------------------------|-------------|------------------------------------------------------------------------|--|--|
| 🕌 SURNAME,I 🥌 | <b>Open</b><br>Open in new window<br>Add to VLC media player's Playlist<br>Play with VLC media player |   | 26/01/18 15:36                                                                                                    | File folder |                                                                        |  |  |
|               | 7-Zip                                                                                                 | • | Add to archive                                                                                                    |             |                                                                        |  |  |
|               | CRC SHA<br>Scan with Sophos Anti-Virus<br>Restore previous versions<br>Send to<br>Cut<br>Copy         | • | Compress and email<br>Add to "SURNAME,Initials-Arrival Documents.7z"<br>Compress to "SURNAME,Initials-Arrival Documents.7z" and em<br>Add to "SURNAME,Initials-Arrival Documents.zip"<br>Compress to "SURNAME,Initials-Arrival Documents.zip" and en |             | nts.7z"<br>cuments.7z" and email<br>nts.zip"<br>cuments.zip" and email |  |  |
|               | Create shortcut<br>Delete<br>Rename                                                                   |   |                                                                                                    |             |                                                                        |  |  |
|               | Open folder location                                                                                  |   |                                                                                                    |             |                                                                        |  |  |
| uments Date m | Properties                                                                                            |   |                                                                                                    |             |                                                                        |  |  |

## Step 3

Enter the password provided to you by SIT (case sensitive) where prompted and click ok

| E,Initials-Arrival Docum | ents.7z                  |                                | •                                                                                                    |
|--------------------------|--------------------------|--------------------------------|----------------------------------------------------------------------------------------------------|
| [7z                      | •                        | Update mode:                   | Add and replace files                                                                                                    |
| Nomal                    | •                        | Path mode:                     | Relative pathnames                                                                                                    |
| LZMA2                    | •                        | Options                        |                                                                                                    |
| 16 MB                    | •                        | Create SFX an                  | chive                                                                                                    |
|                          |                          | Compress sha                   | red files                                                                                                    |
| 32                       | •                        | Delete files aft               | er compression                                                                                                    |
| 2 GB                     | •                        | Encryption                     |                                                                                                    |
| : 4                      | • /4                     | Enter password:                |                                                                                                    |
| pressing:                | 592 MB                   | Beenter passworr               | 4.                                                                                                    |
| mpressing:               | 18 MB                    |                                |                                                                                                    |
|                          |                          | Show the same                  | rd -                                                                                                    |
|                          | •                        | Encryption metho               | d: AES-256                                                                                                    |
|                          |                          | Encrypt file na                | mes                                                                                                    |
|                          |                          |                                |                                                                                                    |
|                          |                          |                                |                                                                                                    |
|                          |                          |                                |                                                                                                    |
|                          |                          |                                |                                                                                                    |
|                          | E,Initials-Arrival Docum | E,Initials-Arival Documents.7z | E,Initials-Arrival Documents.7z     7z Update mode:   Normal Path mode:   IZMA2 Options   16 MB Create SFX and   32 Delete files aft   2 GB Encryption   encessing: 592 MB   mpressing: 18 MB   Show resume Encrypt file national encrypt file national encrypt file na |

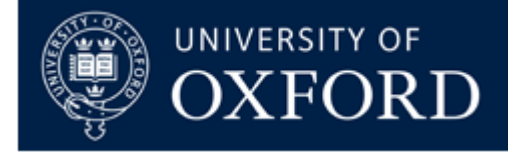

#### Step 4

There will now be a new folder next to the first with a ".7z" at the end of the name. You can email this password protected file by right-clicking and selecting "Send to – Mail recipient" or by attaching the folder to an existing email

| Documents  | library |
|------------|---------|
| 7-ZIP DEMO |         |

Name

- J SURNAME, Initials-Arrival Documents
- SURNAME, Initials-Arrival Documents.7z

| SURNAME, Initials-Arrival Documents  | 26                                                                                          | /01/18 | 15:36 | File folder                                                                           |      |
|--------------------------------------|---------------------------------------------------------------------------------------------|--------|-------|---------------------------------------------------------------------------------------|------|
| SURNAME,Initials-Arrival Documents.7 | <b>Open</b><br>7-Zip<br>CRC SHA<br>Scan with Sophos Anti-Virus<br>Restore previous versions | *      | .5:40 | 7Z File                                                                               | 1 KB |
|                                      | Send to<br>Cut<br>Copy                                                                      | •      |       | Compressed (zipped) folder<br>Desktop (create shortcut)<br>Documents<br>Fax recipient |      |
|                                      | Create shortcut<br>Delete<br>Rename                                                         |        |       | Mail recipient<br>DVD RW Drive (D:)<br>Personnel Services (G:)                        |      |
|                                      | Open file location<br>Properties                                                            |        | 999   | dops0682's Home Drive (H:)<br>InterDrive (I:)<br>ADMN Departmental Drive (O           | :)   |

If you have any queries on the use of 7-Zip or do not know your password contact SIT. If you have technical queries you should contact your local IT support.

7-Zip can be downloaded here: <u>http://7-zip.org/</u>

Staff Immigration Team

University of Oxford <u>https://staffimmigration.admin.ox.ac.uk</u>